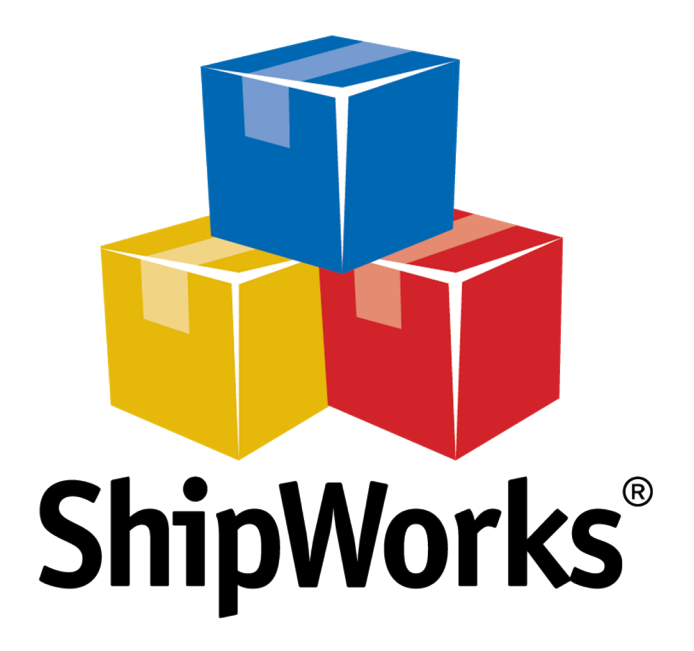

# <u>Reference Guide</u>

Adding a liveSite Store

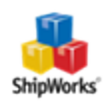

## Adding a liveSite Store

## Background

ShipWorks connects directly to your liveSite account. With one click, or on an automated schedule, your orders are downloaded from liveSite. As soon as you process a shipment, ShipWorks communicates the updated order status, shipping method and tracking information back to liveSite.

You can successfully connect your <u>liveSite store</u> with ShipWorks using an integration point available in liveSite. Just think of the integration point as a bridge, connecting ShipWorks with your liveSite store.

## **First Things First**

These instructions assume that you've downloaded and installed ShipWorks and are in the process of adding a store. It also assumes that you have a liveSite account (and liveSite version 8.7 and higher) and that you know your log-on credentials (username/password).

## **The Process**

### Before You Connect: Update Your Product Weights in liveSite

1. Log on to your liveSite store and click the **Commerce tab > All Products**.

| All Orders                                                      | Folders       | Pages                    | Files | Calendars                                   | Forms                | Visitors                             | Contacts                                       | Users                       | Campaigns | Commerce | Ads                               | Design               |
|-----------------------------------------------------------------|---------------|--------------------------|-------|---------------------------------------------|----------------------|--------------------------------------|------------------------------------------------|-----------------------------|-----------|----------|-----------------------------------|----------------------|
| All Order Reports<br>All Commissions<br>All Commission Profiles | All P<br>My S | roduct Gro<br>hort Links | oups  | All Offer Ri<br>All Offer Ad<br>All Key Cod | ules<br>tions<br>les | All Shipp<br>All Shipp<br>All Verifi | ing Methods<br>ing Arrival Da<br>ed Shipping A | t <del>es</del><br>ddresses | All Tax Z |          | All Curr<br>All Cour<br>All State | encies<br>tries<br>s |

2. Select **Shippable Products** from the drop-down menu.

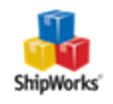

|                                      |                           |                |                  |       | Site Settin                                                             | ps Hi, admin   Logout | My Start Page   |
|--------------------------------------|---------------------------|----------------|------------------|-------|-------------------------------------------------------------------------|-----------------------|-----------------|
| Design                               |                           |                |                  |       |                                                                         |                       |                 |
| rral Sources<br>encies<br>tries<br>s |                           |                |                  |       |                                                                         |                       |                 |
| rt Products                          | Edit Featured & New Items |                |                  |       |                                                                         |                       |                 |
|                                      |                           |                |                  |       |                                                                         |                       |                 |
|                                      |                           |                |                  |       |                                                                         |                       |                 |
|                                      |                           |                |                  |       |                                                                         |                       |                 |
|                                      |                           |                |                  |       |                                                                         |                       | Help            |
|                                      |                           |                |                  | Show: | Shippable Products (5)                                                  |                       | Search          |
|                                      |                           |                |                  |       | All Products (27)<br>All Product Actions (27)<br>Shippable Products (5) | ng 27 of 27 Total     | Export Products |
|                                      |                           | Selection Type | Default Quantity | 5     | Recurring Products (3)<br>Donation Products (10)                        | Recu                  | rring Payment   |
| 5                                    |                           | Donation       | 0                |       | Grant Access Products (4)<br>Membership Products (1)                    |                       | ~               |
| e                                    | 19 - W                    | <b>B</b> 12    | ^                |       |                                                                         |                       |                 |

3. Click the **product** link to edit the item. Modify the **Weight** field with its correct item weight (in pounds). (This weight is only to use once in ShipWorks. It will not be used to calculate shipping costs on your website.)

#### **Edit Product**

Edit shippable product, downloadable product, donation, recurring fee, membership dues, or payment.

| Product Information |        |
|---------------------|--------|
| Product ID / SKU:   | 765    |
| Enable:             | ✓      |
| Unit Price (\$):    | 29.95  |
| Product Options     |        |
| Recurring Payment:  |        |
| Taxable:            |        |
| Shippable:          |        |
| Weight:             | 0.0000 |

4. Click Save to save any changes. The updated weight will appear on the Weight column.

5. Repeat these steps for all items that you want to import into ShipWorks.

#### Adding liveSite to ShipWorks

1. Open ShipWorks and navigate to **Manage > Stores > Add New**.

(If you don't have a store already setup in ShipWorks, open ShipWorks and click the Logo button > Log On. This will take you to your Add Store Setup.)

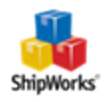

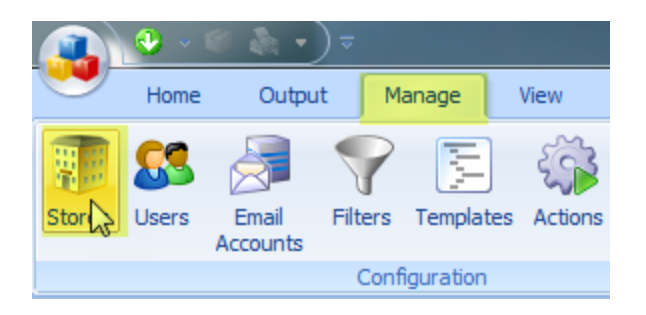

2. Select **liveSite** from the drop-down menu. Then, click **Next**.

| ShipWorks Setu           | p                                                                                                    | ×   |
|--------------------------|----------------------------------------------------------------------------------------------------|-----|
| Online Stor<br>Configure | e<br>e ShipWorks for your online store.                                                                                                    | . 🎝 |
| Configure                | <ul> <li>ShipWorks for your online store.</li> <li>What platform do you sell of Fortune3</li> <li>Choose</li> <li>3DCart</li> <li>Amazon</li> <li>AmeriCommerce</li> <li>BigCommerce</li> <li>BigCommerce</li> <li>BigCommerce</li> <li>BigCommerce</li> <li>Cart66 Lite</li> <li>Cart66 Lite</li> <li>Cart66 Pro</li> <li>ChannelAdvisor</li> <li>ClickCartPro</li> <li>CommerceInterface</li> <li>CRE Loaded</li> <li>Fortune3</li> <li>Etsy</li> <li>Fortune3</li> <li>Generic - File</li> <li>Generic - Module</li> </ul> | on? |
|                          | <ul> <li>Infopia</li> <li>Jigoshop</li> <li>LiveSite</li> </ul>                                                                                                    |     |

3. Enter your liveSite **username** and **password**. Your **Module URL** will be in the format of yourlivesitestoreURL.com/livesite/shipworks.php. So, if our store's liveSite URL was <u>http://-</u> joanielovestchotchkes.getlivesite.com, the module URL for our store would be <u>http://joanielovestchotchkes.getlivesite.com/livesite/shipworks.php</u>.

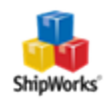

| ShipWorks Setup                             |                                                                     |
|---------------------------------------------|---------------------------------------------------------------------|
| Store Setup<br>Enter the follo              | owing information about your online store.                          |
| Enter the administra                        | ator username and password you use to login to your online store:   |
| Username:                                   | joanie@joanielovestchotchkes.com                                    |
| Password:                                   | •••••                                                               |
| Enter the URL to<br>URL, <u>click here.</u> | the ShipWorks module. For help installing or finding the module     |
| Module URL:                                 | http://joanielovestchotchkes.getlivesite.com/livesite/shipworks.php |
|                                             |                                                                     |
|                                             |                                                                     |
|                                             |                                                                     |
|                                             |                                                                     |
|                                             | < Back Next > Cancel                                                |
|                                             |                                                                     |

4. Once this information is entered, click **Next** (in ShipWorks).

5. Enter the requested information on the next few screens, clicking **Next** to proceed through the store wizard.

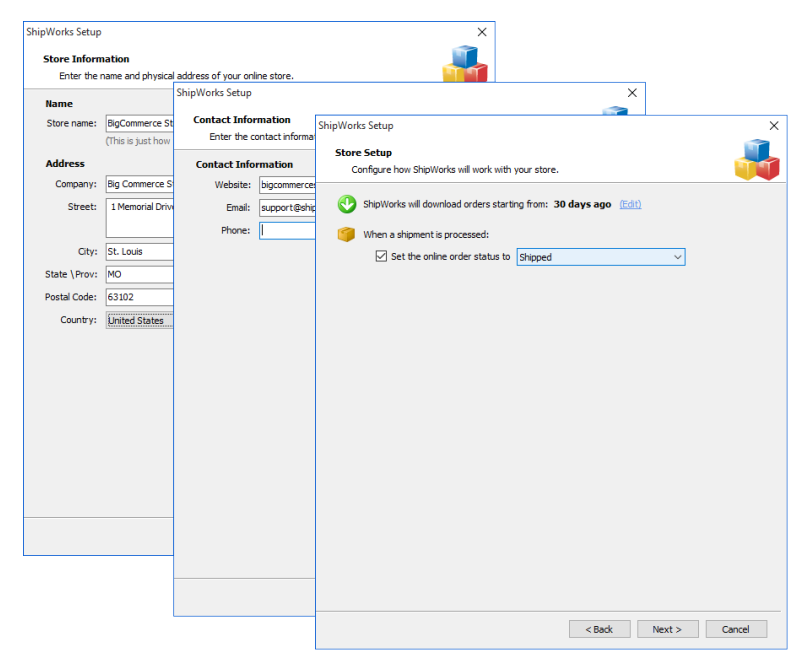

6. Review the text on the confirmation page, then click **Finish**.

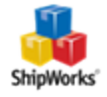

| hipWorks Setup                                                                                                    |  |
|----------------------------------------------------------------------------------------------------|--|
| Setup Complete                                                                                                    |  |
| ShipWorks is ready to connect to your store.                                                                         |  |
| ShipWorks is ready!                                                                                                  |  |
| Wondering what's next?                                                                                               |  |
| Download Orders                                                                                                    |  |
| ShipWorks will immediately start to download your orders, and will automatically check<br>for more every 15 minutes. |  |
| To force a download just click the 'Download' button: 🕓                                                              |  |
| Print Shipping Labels                                                                                                |  |
| When you're ready to ship, select an order and click the "Ship Orders" button: 🧊                                     |  |
| Get Educated                                                                                                    |  |
| Manuals can be boring, but our Getting Started Guide is worth it.                                                    |  |
|                                                                                                    |  |
|                                                                                                    |  |
|                                                                                                    |  |
|                                                                                                    |  |
|                                                                                                    |  |
|                                                                                                    |  |
|                                                                                                    |  |
|                                                                                                    |  |
|                                                                                                    |  |
|                                                                                                    |  |
| Finish                                                                                                    |  |

#### Still Need Help?

Please feel free to <u>reach out to one of our awesome Customer Care representatives in St. Louis</u>. We are happy to assist you.

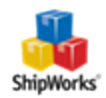